✓ セミナーのコース登録手続

セミナーの当日までに、受講するセミナーのコース登録を行ってください。 コース登録を行わない場合、受講後のテスト受験もできず、セミナーの受 講履歴がシステム上に残りません。

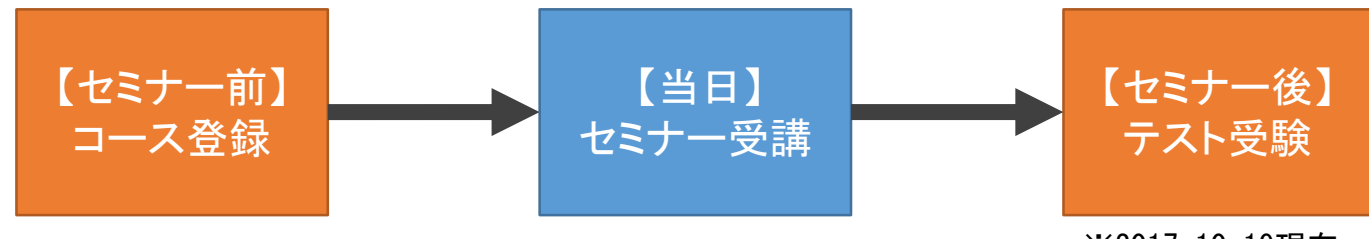

※2017.10.19現在 日本語でのテスト受講ができない状況です

## 【セミナー前】のコース登録

ログイン後 "SKILLS DEVELOPMENT" を選択した後、

"Upcoming Courses" を選択してください。

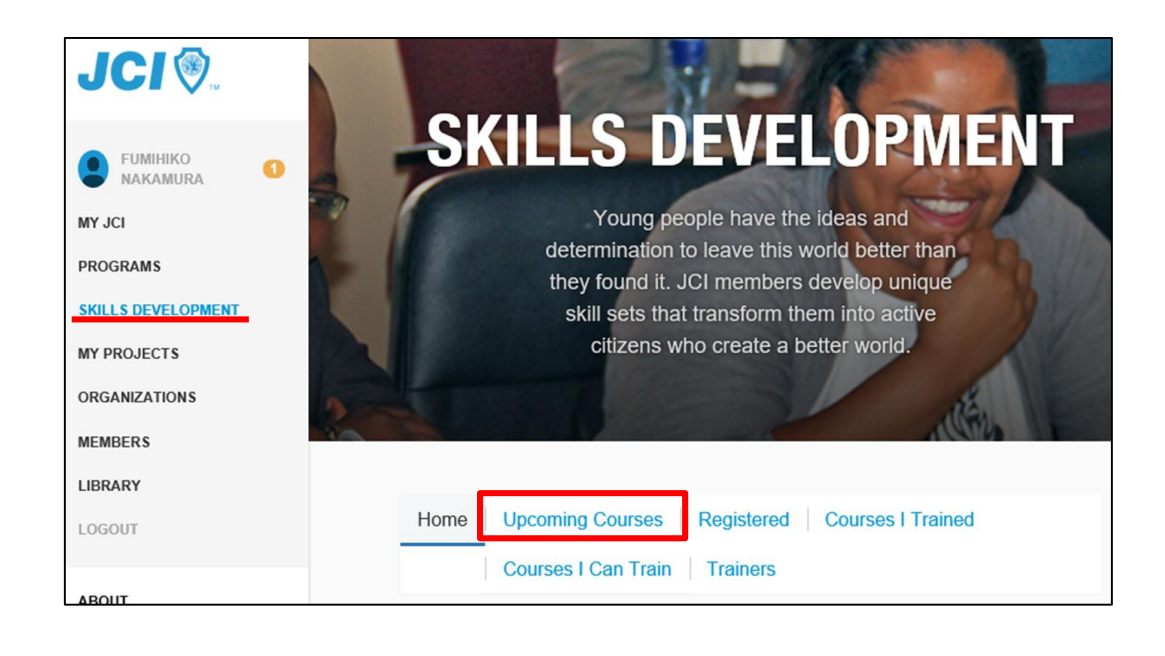

"Course"のプルダウンから受講 するセミナーを選択してください。

日本JCで提供しているのは、 以下の6コースです。

- JCI Achieve
- JCI Impact
- JCI Admin
- Presenter
- Effective Leadership
- Effective Communication: Building a Foundation

コースの一覧が表示されるので、 緑色の"register"ボタンを押し コース登録をしてください。

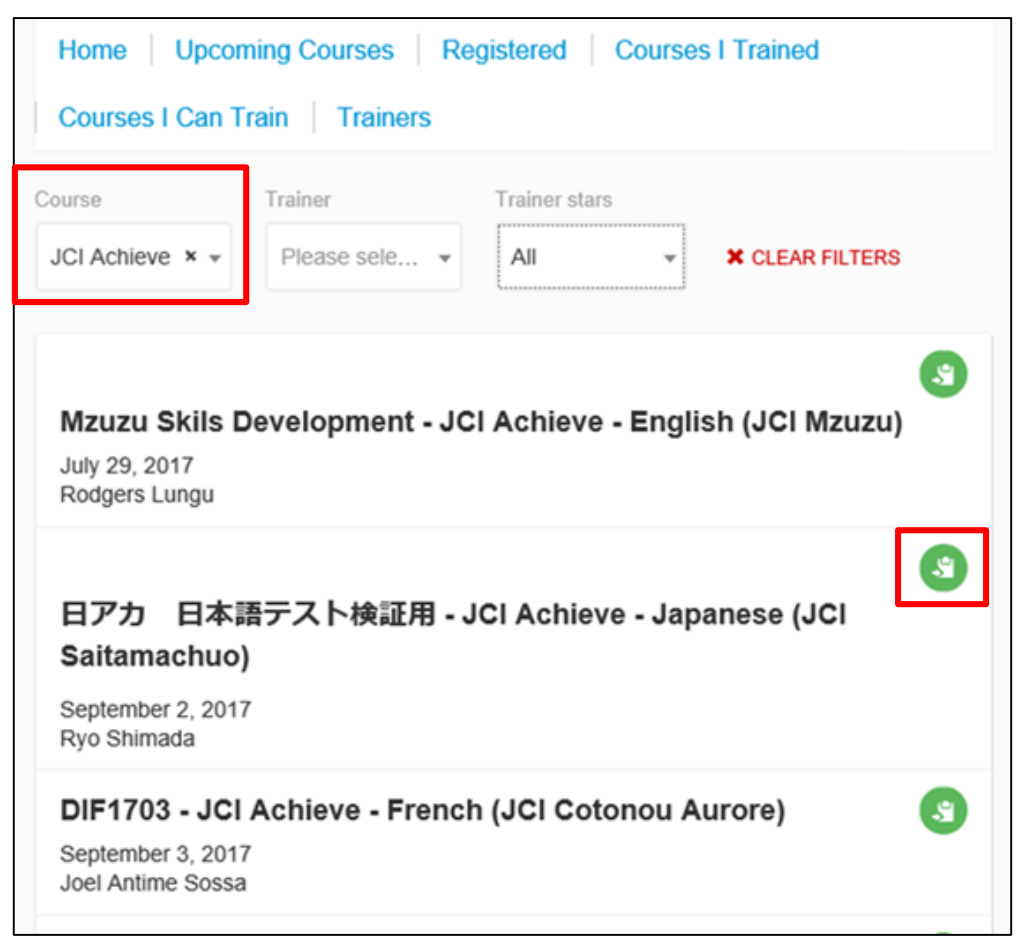

## "SKILLS DEVELOPMENT" を選択した後、

"Registerd" を選択すると、

登録しているコース一覧が 表示されます。

| FUMIHIKO<br>NAKAMURA |
|----------------------|
| MY JCI               |
| PROGRAMS             |
| SKILLS DEVELOPMENT   |
| MY PROJECTS          |
| ORGANIZATIONS        |
| MEMBERS              |
| LIBRARY              |
| LOGOUT               |
| ABOUT                |
| NEWS                 |
| EVENTS               |
| PROJECTS             |
| CONNECT              |
| O, Search            |
| ENGLISH -            |
|                      |
|                      |

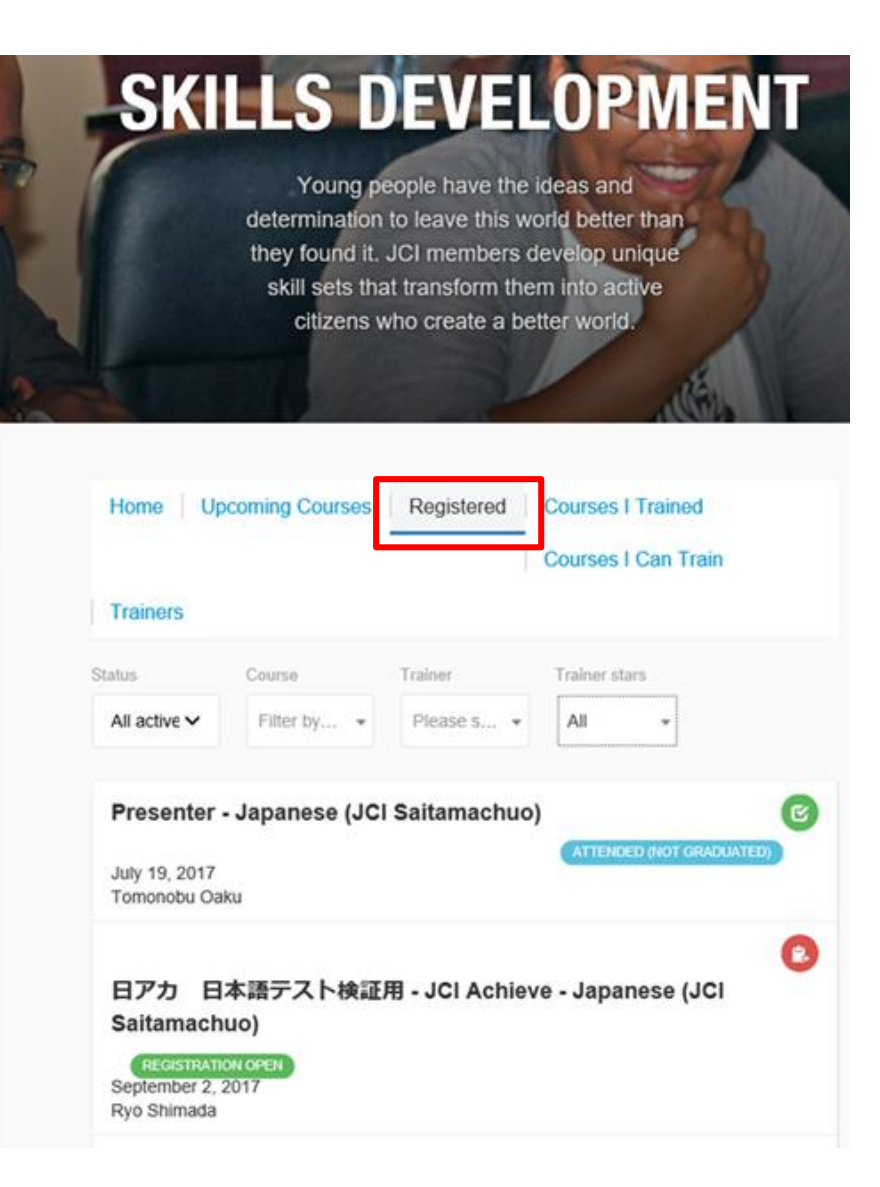